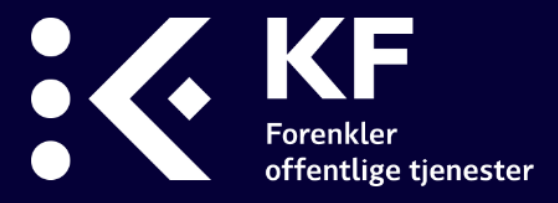

# PRK og 10-FAKTOR i Oslo kommune Teknisk brukerveiledning

# KS' medarbeiderundersøkelse

KF, oppdatert 29. mai 2020

OBS: Dette dokumentet er et tillegg til den generelle tekniske brukerveiledningen som ligger tilgjengelig på 10-FAKTOR sine nettsider. For å administrere medarbeiderundersøkelsen for Oslo kommune, trenger du begge veilederne.

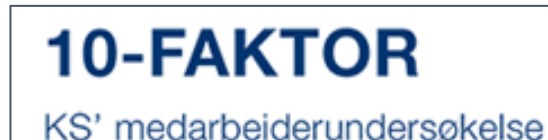

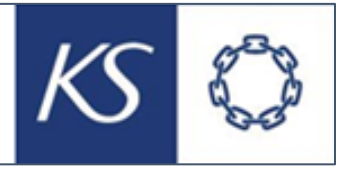

For faglige veiledere, besøk www.10faktor.no

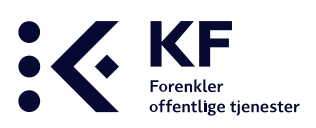

## Innhold

| Innhold                             | <u>)</u> |
|-------------------------------------|----------|
| Introduksjon                        | 3        |
| Innlogging                          | 3        |
| Åpningsbilde                        | ţ        |
| Meny Org.enheter                    | ł        |
| Opprette ny struktur via PRK5       | 5        |
| Validering av PRK6                  | 5        |
| Innholdet i tabellen                | 7        |
| Koble eksisterende struktur til PRK | 7        |
| Hente brukere fra PRK               | 3        |
| Importere respondenter              | 3        |

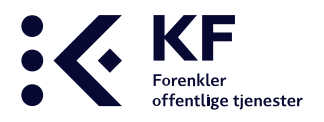

## Introduksjon

Denne veiledningen er myntet på brukere i Oslo kommune som har ansvar for å administrere medarbeiderundersøkelsen. Leseren bør ha brukertilgang på virksomhetsnivå i strukturen i 10-FAKTOR-verktøyet, og bør ha god kjennskap til PRK.

PRK inneholder informasjon om virksomhetens organisasjonsstruktur og ansatte. Denne informasjonen kan brukes for å opprette struktur, og hente inn e-postadresser til ansatte som skal svare på 10-FAKTOR-medarbeiderundersøkelsen. Dette vil ta over behovet for å laste inn epostadresser via Excel.

Virksomhetene kan enten opprette en helt ny organisasjonsstruktur basert utelukkende på PRK, eller koble de eksisterende enhetene til PRK.

Dersom virksomheten har gjennomført 10-FAKTOR tidligere anbefaler vi at man gjenbruker strukturen som finnes fra før, slik at man ivaretar historikken. Les mer om dette i kapittel 4.

Merk at mesteparten av arbeidet for å koble de to systemene sammen omhandler organisasjonsstruktur, og alle koblinger som lagres gjelder for årene frem i tid. Når strukturen i 10-FAKTOR og PRK først er koblet sammen, er mesteparten av administrasjonen av undersøkelsen utført, også for gjennomføringer frem i tid.

## Innlogging

For å logge inn som administrator eller rapportbruker, gå inn på nettsiden <u>www.10faktor.no</u>. Klikk på «Administrere undersøkelse» øverst til høyre i bildet.

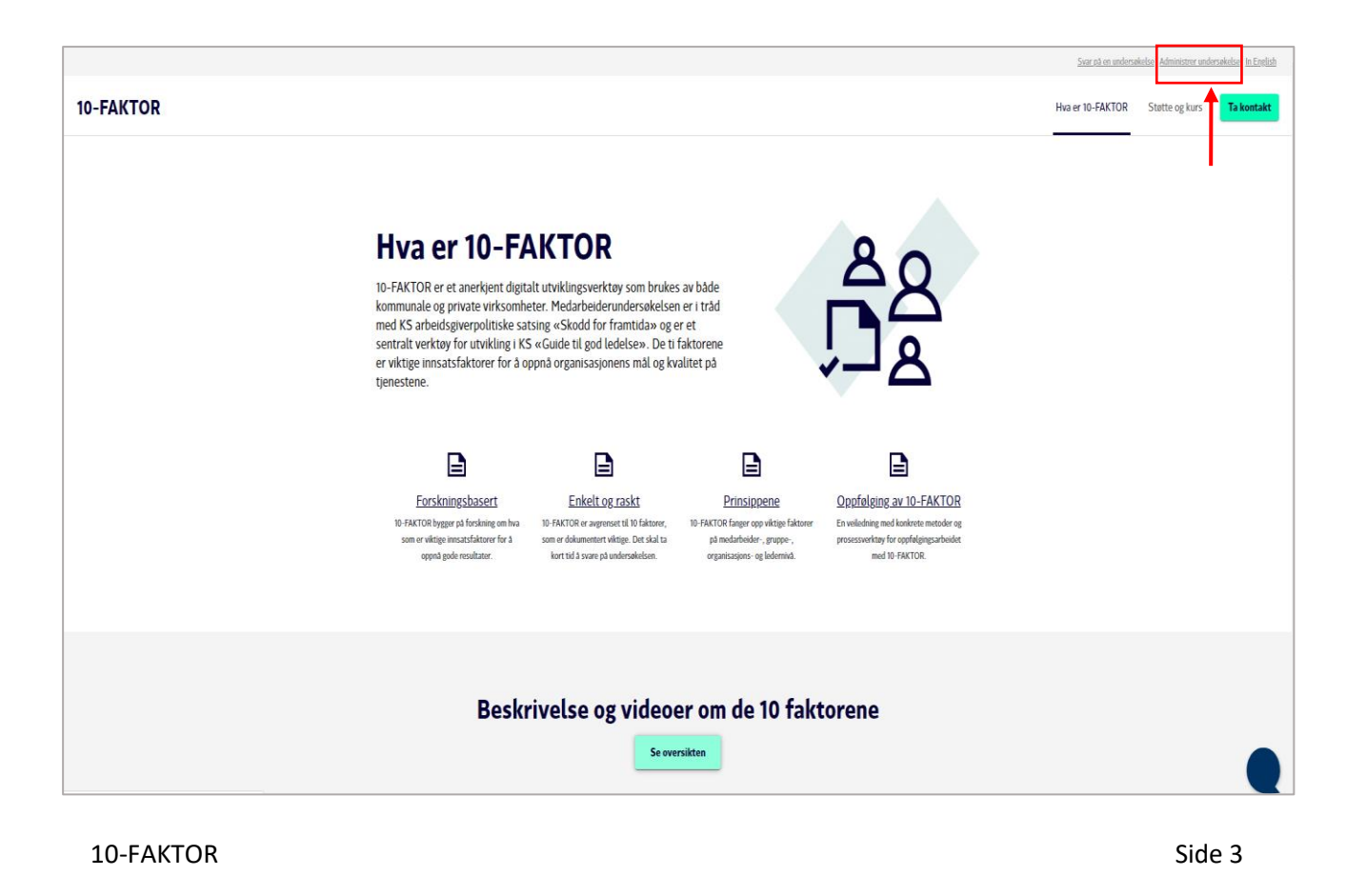

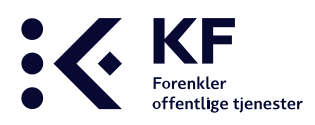

Passord:

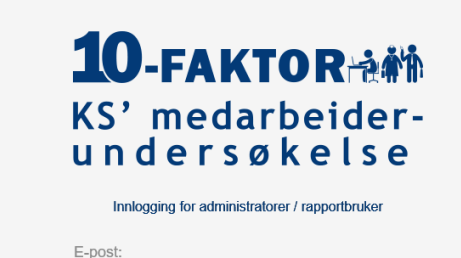

administrator@kommuneforlaget.no

Fyll inn påloggingsfeltene med e-postadresse og passord. Klikk på «**Logg inn**».

For å opprette nytt passord klikke på «Har du glemt passordet?» og følge veiviseren..

### **MERK!**

Om du ikke får logget på med ditt brukernavn og passord, sjekk påloggingsbildet om det er 10-Faktor eller bedrekommune.no. Dette er to adskilte systemer og du har muligens forskjellige brukernavn og passord.

## Åpningsbilde

KS 🔘

Åpningsbildet viser årets undersøkelse og tidligere års undersøkelse. Ved å klikke på årstallet på venstre side fremkommer tidligere års undersøkelser.

Logg inn

|                  |                                                      |                             |            |      | Veiledninger   | Rapportverktøy     | anita.hansen@kf.no                                   |
|------------------|------------------------------------------------------|-----------------------------|------------|------|----------------|--------------------|------------------------------------------------------|
|                  | medarbeider-<br>dersøkelse Undersøkelser Org         | 문고<br>enheter Brukere Adm   | in verktøy | jer  |                |                    | <b>TRENGER DU HJELP?</b><br>Gå til våre hjelpesider> |
| Undersøkelser    | Org. enheter > Alle > Norge > Østlandet > Akershus > | Nannestad > Ø:IKKE I BRUK > | TEST       |      |                | Søk engangspassord | Filtrere på kommune                                  |
| 2019 🔻           |                                                      |                             |            |      |                |                    |                                                      |
| Tjeneste         | Undersøkelse                                         | Start                       | Slutt      | Svar | Planlagte svar | Svarprosent        |                                                      |
| Medarbeider      | 10-FAKTOR KS' medarbeiderundersøkelse                | 01.01.19 🝂                  | 30.09.19 җ | 0    | 0              | N/a                | \$                                                   |
| Lokale undersøke | lser                                                 |                             |            |      |                |                    |                                                      |
|                  |                                                      |                             |            |      |                |                    | Opprett undersøkelse 🕨                               |
|                  |                                                      |                             |            |      |                |                    |                                                      |
| 2018 🕨           |                                                      |                             |            |      |                |                    |                                                      |
| <u>2017</u> ►    |                                                      |                             |            |      |                |                    |                                                      |
| 2016 ►           |                                                      |                             |            |      |                |                    |                                                      |
| 2015 ►           |                                                      |                             |            |      |                |                    |                                                      |

## **Meny Org.enheter**

Alt arbeid med å endre strukturen skjer under knappen «org.enheter». De endringen som foretas i strukturen påvirker tidligere års struktur.

Det finnes fire faner under knappen Org.enheter, Detaljer, Brukere, Avansert, Importer organisasjonsstruktur og PRK. Her vil vi gjennomgå fane PRK. Beskrivelse av de resterende fanene er beskrevet i teknisk veileder for 10-FAKTOR som ligger på www.10faktor.no.

| Forenkler<br>offentlige tjenester                                                                                                    |                                                                                                    |
|----------------------------------------------------------------------------------------------------|----------------------------------------------------------------------------------------------------|
| KS' medarbeider-<br>undersøkelse                                                                                                    | ि हैंद्वे<br>Idersøkelser Org.enheter Brukere Admin verktøy Spørreskjemabygger                                                                                                    |
| Oslo kommune     Syrådsavdeling for byutvikling(BYU)     Byrådsavdeling for byutvikling(BYU)     Adjunitivaren     Administrasjon                                                                                                    | Org.enheter > Alle > Norge > Østlandet > Oslo fylke > Oslo kommune         Byantikvaren       Detaijer       Brukere       Avansert       Importer organisasjonsstruktur       PRK |
| Bygningsavdeling     Planavdeling     Planavdeling     P Anavdeling     P A X-IKKE I BRUK     P A Elendoms- og byfornyelsesetaten(EBY)     P A Elendoms- og byfornyelsesetaten(EBY)     P A Elendoms- og bygningsetaten(PBE)     P A Byrådsavdeling for eldre, helse og arbeid (EHA)                                                          | Navn: *ByantikvarenEnhetstype: *Kulturminne, natur og nærmiljø •Tjeneste: Velg en •Ekstern ID:88                                                                                   |
| ⊡       ∩       Byrådsavdeling for finans (FIN)         ⊡       ∩       Byrådsavdeling for kultur, idrett og frivillighet (KIF)         ⊡       ∩       Byrådsavdeling for miljø og samferdsel(MOS)         ⊡       ∩       Byrådsavdeling for næring og eierskap (NOE)         ⊡       ∩       Byrådsavdeling for oppvekst og kunnskap (OVK) | System id: 33000<br>SMS-varsling: Av v<br>SvarUT: Av v                                                                                                    |
| Byrådsavdelingene     Byrådslederens kontor(BLK)     Brådslederens kontor(BLK)     Brådslederens kontor(BLK)     Brådslederens kontor(BLK)     Brådslederens kontor(BLK)     Brådslederens kontor(BLK)     Brådslederens kontor(BLK)     Byrådslederens kontor(BLK)     Byrådslederens kontor(BLK)                                            | Oppdater                                                                                                    |

PRK (person og ressurs katalog) er Oslo kommunes HR system. I 10-FAKTOR er det denne som er master. I denne fanen importeres strukturen som ligger i Oslo kommunes HR system. Herfra er det også mulig å automatisk importere brukere, de som skal ha rapporttilgang i systemet på sin enhet.

## **Opprette ny struktur via PRK**

Dette kapitlet gjelder for de enhetene som ønsker å opprette en helt ny organisasjonsstruktur, uavhengig av hva som ligger inne fra før. Den nye strukturen vil bli registrert nøyaktig slik strukturen ser ut i PRK. Vi anbefaler å først logge inn i PRK og se hvordan strukturen er her før den opprettes i 10-FAKTOR verktøyet.

| KS' medarbeider-<br>undersøkelse                                      | ि द्वि<br>Undersøkelser Org.enheter Bruk                                                                | ere Admin verktøy Spørreskjemabygger                                              |                                               |
|-----------------------------------------------------------------------|----------------------------------------------------------------------------------------------------|-----------------------------------------------------------------------------------|-----------------------------------------------|
| ⊡·                                                                    | Org.enheter > Alle > Norge > Østland<br>Eiendoms- og byfornyelsesetat<br>Valider mot PRK Hent brukere f | et > Oslo fylke > Oslo kommune<br>ten(EBY) Detaljer Brukere Avansert Importer org | ganisasjonsstruktur <b>PRK</b>                |
| Planavdeling I - A X-IKKE I BRUK                                      | Ekstern Id<br>▶ !84                                                                                     | Navn i orgstruktur<br>Eiendoms- og byfornyelsesetaten(EBY)                        | Navn i PRK<br>Eiendoms- og byfornyelsesetaten |
| Eiendoms- og byfornyelsesetaten(EBY)     Plan- og bygningsetaten(PBE) | 1                                                                                                    |                                                                                   |                                               |

- 1. Klikk på fanen Org.enheter øverst i bildet
- 2. Klikk på øverste nivå i strukturen på venstre side

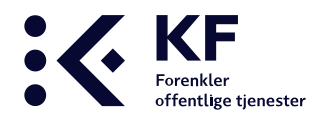

### 3. Klikk på fanen **PRK**

Dersom det er store forskjeller fra PRK til 10-FAKTOR kan dette ta litt tid. Når systemet har jobbet ferdig vil det vises en tabell med organisasjonsenhetene som finnes i 10-FAKTOR verktøyet, og de som finnes i strukturen i PRK.

#### «Overenheter» og «underenheter»

Enheter som har andre enheter under seg er en «overenhet». De enhetene som ikke har noen enheter under seg, kalles «underenheter». Dette betyr at enheter på alle nivåene kan være en underenhet om de ikke har andre enheter under seg.

- For å kunne ta ut ønskede rapporter på hver avdeling, i tillegg til en samlet rapport på overenheten, er det mulig at strukturen som lages må avvike fra økonomi eller HR-strukturen ved at noen avdelinger må deles i flere underenheter. Merk at data aggregeres oppover i strukturen.
- Ingen respondenter skal ligge på en «overenhet». Hvis dette skjer, er det ikke mulig å ta ut egen rapport på disse respondentene fordi data aggregeres oppover i strukturen.
- Det er anbefalt å skille lederne ut i egne enheter. Om lederen ligger i samme enhet som de ansatte, svarer lederen «på seg selv». Det er ingen fasit på hvordan dette best gjøres, men avhenger av organiseringen hos den enkelte virksomhet.

## Validering av PRK

Når valideringen er foretatt vil det for de enhetene hvor det ikke er samsvar mellom PRK og 10-FAKTOR markeres med et rødt utropstegn - !. Det må tas et aktivt valg for alle enheter som har en markering. Vær oppmerksom på at det kan ligge mange markeringer nedover i strukturen. Knappen **«Synkroniser»** fremkommer først når alle markeringer er gjennomgått.

- 1. Klikk på pilene til venstre for det røde utropstegnet for å åpne strukturen.
- 2. Ved hvert utropstegn må det foretas et aktivt valg
- 3. Når samtlige røde utropstegn er behandlet, klikk på «Synkroniser»

| KS' medarbeider-<br>undersøkelse                                                                                                    | ी जिसे कि जिसके कि जिसके कि जिसके कि जिसके कि जिसके कि जिसके कि जिसके कि जिसके कि जिसके कि जिसके कि जिसके कि जि | Admin verktøy Spørreskjemabygger                                                                                                    |                                                                                                    | TRENGER DU HJELP?<br>Gå til våre hjelpesider>                                                                                                    |
|----------------------------------------------------------------------------------------------------|----------------------------------------------------------------------------------------------------|----------------------------------------------------------------------------------------------------|----------------------------------------------------------------------------------------------------|----------------------------------------------------------------------------------------------------|
| O Oslo kommune     Solo kommune     A Byrådsavdeling for byutvikling(GYU)     A Dyantikvaren     Animistrasjon     D Syningsavdeling                                                                                                    | Org enheter > Alle > Norge > Østland<br>Eiendoms- og byfornyelseseta<br>Valider mot PRK Hent brukere            | Set ) Oslo fylke ) Oslo kommune<br>tten(EBY) Detajer Brukere Avanset Importer ov<br>fra PRK                                                                                     | ganisasjonsstruktur PRK                                                                                                    | Bytt org. enhet Oslo kommune                                                                                                    |
| <ul> <li>C Planadeling</li> <li>B: ∞ X-KKE I BRUK</li> <li>B: ∞ Definitions: og byfornyelsesstalen(PEF)</li> <li>B: ∞ Plan- og byginnyelsesstalen(PEF)</li> <li>B: ∞ Byrådsavdeling for edrie, helse og arbeid (EHA)</li> <li>B: ∞ Byrådsavdeling for nubur, rårett og frivlighet (KF)</li> <li>B: ∞ Byrådsavdeling for nubur, rårett og frivlighet (KF)</li> <li>B: ∞ Byrådsavdeling for nubur, rårett og frivlighet (KF)</li> <li>B: ∞ Byrådsavdeling for oppiyelst og kunnskap (OVK)</li> <li>B: ∞ Byrådsavdeling for oppiyelst og kunnskap (OVK)</li> <li>B: ∞ Byrådsavdeling for oppiyelst og kunnskap (OVK)</li> <li>B: ∞ Byrådsavdeling for oppiyelst og kunnskap (OVK)</li> </ul> | Extern Id<br>▼ 84<br>22004<br>22005<br>► 1034<br>► 1015<br>► 1<br>► 1<br>► 1<br>► 1<br>► 1<br>► 1<br>► 1<br>► 1 | Nami logatokkur<br>Eiendom- og byfornyelsesetaten(EBY)<br>Ingen treff<br>Ingen treff<br>Ingen treff<br>Ingen treff<br>EID<br>Ikke i bruk<br>KOM+STA+LOS<br>Ledere<br>ORG<br>UTV | Nava i FBK<br>Einedoms-og byfornyelsesetaten<br>Stategi- og analyseenheten<br>Levende Oslo<br>Kommunikasjonsenheten<br>Utviklingsavdelingen<br>Einedomsavdelingen<br>Organisasjonsavdelingen<br>Ingen treff<br>Ingen treff<br>Ingen treff<br>Ingen treff | Ending<br>Copcideres<br>Ny<br>Ny<br>Ny<br>Ny<br>Vennigst velg<br>Wennigst velg<br>Wennigst velg<br>Wennigst velg<br>Vennigst velg<br>Vennigst velg |
| ⊞-åå Innbygger<br>⊞-å X likke i bruk                                                                                                    |                                                                                                    |                                                                                                    |                                                                                                    | Synkroniser                                                                                                    |

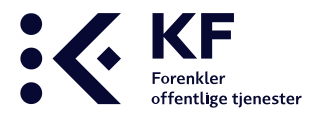

## Innholdet i tabellen

Mange enheter vil oppleve at en avdeling/enhet vil stå i strukturen til både 10-FAKTOR og PRK, men uten en kobling. Dette skyldes at organisasjonsnummeret ikke er registrert på enheten i 10-FAKTOR. Dette kan løses ved å sette inn Ekstern ID manuelt, se under punktet **«Koble eksisterende struktur til PRK»** for nærmere beskrivelse.

### Ekstern ID

Ekstern Id viser Org.nr. fra PRK.

#### Navn i orgstruktur

Navnet på organisasjonsenheten i 10-FAKTOR verktøyet.

#### Navn i PRK

Navnet på organisasjonsenheten i PRK

### Endring

• Oppdateres

Org.nr er registrert i både PRK og 10-FAKTOR, og de to enhetene kobles sammen.

- Ingen endring
- Ny

Org.nr finnes i PRK, men ikke i 10-FAKTOR. Enheten vil derfor bli opprettet som en ny enhet i strukturen.

• Vennligst velg

Det er funnet en enhet i 10-FAKTOR strukturen, som ikke finnes i PRK. Enheten kan enten beholdes, eller merkes som gammel. Enheten vil ikke dukke opp i tabellen ved neste validering.

## Koble eksisterende struktur til PRK

Organisasjonsnummer fra PRK brukes for å koble en enhet i 10-FAKTOR til en enhet i PRK.

Dersom man etter en validering får et rødt utropstegn til venstre for en ID indikerer dette at det ikke er registrert et Org.nummer på enheten. Dette skyldes at organisasjonsnummeret ikke er registrert på enheten i 10-FAKTOR selv om avdelingen/enheten står i strukturen til både 10-FAKTOR og PRK.

Det kan være mange årsaker til at det kan være fornuftig å beholde enheten og legge til Org.nummer manuelt. En årsak kan være om 10-FAKTOR er gjennomført tidligere, for å beholde tidligere data for fremtidig sammenligningsgrunnlag.

- 1. Finn Organisasjonsnummeret til en enhet i PRK
- 2. Klikk på Org.enheter i 10-FAKTOR
- 3. Sett markøren din på riktig enhet i strukturen til venstre
- 4. Klikk fanen «Detaljer»
- 5. Fyll ut Organisasjonsnummeret fra PRK i feltet «Ekstern ID»
- 6. Klikk på knappen «Oppdater»
- 7. Registrer org.nr på alle enheter du ønsker å koble sammen

### **10-FAKTOR**

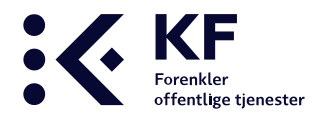

- 8. Når samtlige Org.nr er registrert, klikk på fanen «PRK» og knappen «Valider mot PRK»
- 9. Se avsnittet om Validering av PRK for mer informasjon

## Hente brukere fra PRK

Rollen som brukerne får tildelt er førende for hva som er mulig å gjøre og se i systemet. Det kan gis én eller flere roller i 10-FAKTOR. Før det hentes inn brukere fra PRK må det være foretatt en validering mot PRK.

### Administrator

Det bør være én til to administratorer på enheten. Administratorer bør ha rollene «Administrator» og «Administrator for medarbeiderundersøkelsen» for å ha tilgang til alle tilleggsfunksjoner. Denne rollen gis i systemet under menyen **«Brukere»**. En administrator kan:

- Klargjøre og iverksette gjennomføringen av undersøkelsen.
- Tillegge kommunens struktur.
- Administrere brukertilganger og roller til nye og eksisterende brukere.
- Sette opp medarbeiderundersøkelsen, ve då legge inn respondenter, sende ut undersøkelsen per epost eller papir.

### Rapportbruker for medarbeiderundersøkelsen

Gir tilgang til å hente ut resultatrapporten av medarbeiderundersøkelsen på gitt enhet/sitt nivå.

- 1. Gå inn i org.enheter
- 2. Klikk på «PRK», vær oppmerksom på at denne speiler HR
- 3. Klikk på «Hent brukere fra PRK»

Medarbeidere som er definert som rapportbrukere i PRK blir importert.

- 4. Navnene som står i lysegrått ligger inne som brukere fra tidligere. Hver enkelt må sjekkes for å se om vedkommende er passiv, aktiv og ligger på riktig avdeling. De som har en v foran seg må legges inn.
- 5. Klikk på «Importer»

## Importere respondenter

De fleste virksomheter bruker i dag e-postutsending som invitasjon for å svare på medarbeiderundersøkelsen. Når koblingen mellom enheten i 10-FAKTOR og PRK er opprettet er det mulig å importere e-postadressene fra PRK slik at disse overføres til riktig organisasjonsenhet i 10-FAKTOR:

Det er mulig å importere e-postadressene fra et valgfritt nivå i strukturen. Ved å stå på toppnivået (virksomhet/etat) kan man importere e-postadresser til alle enheter i organisasjonsstrukturen. Eller man kan stå på en enkelt avdeling, og hente inn adressene der.

Ved at «Tillat duplikate epostadresser» står merket av kan medarbeidere med flere arbeidsforhold svare på flere enheter. Dersom det ikke er ønskelig må denne hakes av.

| offentlige tjenester                                            |                                                                                                    |                                                           |                                                                        |                        |
|-----------------------------------------------------------------|----------------------------------------------------------------------------------------------------|-----------------------------------------------------------|------------------------------------------------------------------------|------------------------|
| 10KS' medarbeider-                                              | <u>ش</u> ۵                                                                                                    | Þ                                                         |                                                                        | TREM                   |
| undersøkelse Undersøkelse                                       | Orgienheter Boylere Add                                                                                                    | ug sangas                                                 |                                                                        | 100                    |
| Undersekelser / 2020 / 10-FAKTOR KS' medar                      | beiderundersøkelse 🔅 Org. enheter                                                                                                    | Alle > Norge > Ostlandet > Oslo fylke > Oslo kommune > By | rådsavdeling for byshrilding(BYU) > Elendoms- og byfornyelsesetaten(Et | (1)                    |
| Osio kommune     Osio kommune     Osio kommune     Osio kommune | Contraction of the local division of the                                                                                                    | And Annual Construction of Parameters                     |                                                                        |                        |
| EP-us, Byantikvaren                                             |                                                                                                    | Antali respondenter 0                                     |                                                                        | 1                      |
| 🕒 🗄 Elemdons- og byfunyelseselaten(EEV)                         |                                                                                                    |                                                           |                                                                        |                        |
| IB- & ED                                                        | Sould Figure Depression                                                                                                    |                                                           |                                                                        |                        |
| E 🛞 Mile i but                                                  | Contraction of Contraction of Contra |                                                           |                                                                        | C The Author contact   |
| () KOM+STA+LOS                                                  | Invitasionsdato                                                                                                    |                                                           |                                                                        | - The opposite sposiso |
| () Ladere                                                       | (iii)                                                                                                    | 🔯 E-mail (0) *                                            | Mobilnummer Lagt til *                                                 | Sendt *                |
| E S Inc                                                         | Selendro                                                                                                    |                                                           |                                                                        |                        |
| (0 . 5 Plan. og tivgsingsetalen/PEE)                            |                                                                                                    |                                                           |                                                                        |                        |
| B- A Evides addeding for either, here og arbeid (EHA)           | Pâminnelsesdato                                                                                                    |                                                           |                                                                        |                        |
| III- R. Burådsaudeling for finans (FBI)                         | (ii)                                                                                                    |                                                           |                                                                        |                        |
| E- 🛞 Byrådsavdeling for kultur, idnelt og trivilighet (KIP)     | Sia/undro                                                                                                    |                                                           |                                                                        |                        |
| 30- 👸 Byrådsavdeling for miljø og samferdsel(MOS)               |                                                                                                    |                                                           |                                                                        |                        |
| E: 👸 Byrådsærdeling for næring og eienskap (NOE)                | DYaradiesse                                                                                                    |                                                           |                                                                        |                        |
| B· 🛞 Byrädsævdeling for oppvekat og kunnskag (OVK)              |                                                                                                    |                                                           |                                                                        |                        |
| Er 🕃 Byrådsavdetingene                                          |                                                                                                    |                                                           |                                                                        |                        |
| 07- 🛞 Byrådslederens kontor(BLK)                                |                                                                                                    |                                                           |                                                                        |                        |
| B Bystyrets oiganer                                             |                                                                                                    |                                                           |                                                                        |                        |
|                                                                 |                                                                                                    |                                                           |                                                                        |                        |

- 1. Klikk på knappen «Undersøkelser» øverst i verktøyet
- 2. Sett markøren på riktig nivå i strukturen til venstre
- 3. Klikk på fanen «Engangspassord»
- 4. Klikk på fanen «E-post»
- 5. Klikk på knappen «Importer fra PRK»
- Klikk på pilen for å åpne eller lukke visningen av navn og e-postadresser.
   Om en enhet har underenheter, vil disse vises under overskriften «Underenheter».
   Ansattes navn og e-postadresser vises i en liste under hver enhet. De som har en hake ved siden av navnet vil bli lastet inn i systemet.

Fjern hakene til de adressene som ikke skal importeres. Det er mulig å slette e-postadresser etter import.

7. Klikk på «Importer» for å laste inn adressene

| Importer fra PRK                               |                 |   |
|------------------------------------------------|-----------------|---|
| Økonomiavdeling                                | Marker Alle     | ^ |
| ▼ Ansatte                                      |                 |   |
| ✓ ansatt.a@oslo.kommune.no                     |                 |   |
| ✓ ansatt.b@oslo.kommune.no                     |                 |   |
| ✓ ansatt.c@oslo.kommune.no                     |                 |   |
| ✓ ansatt.d@oslo.kommune.no                     |                 |   |
| ✓ ansatt.e@oslo.kommune.no                     |                 |   |
| ✓ ansatt.f@oslo.kommune.no                     |                 |   |
| ▼ Underenheter                                 |                 |   |
| <ul> <li>Anskaffelser og entreprise</li> </ul> |                 |   |
| ▼ Ansatte                                      |                 |   |
| ansatt.a@oslo.kommune.no                       |                 |   |
| ✓ ansatt.b@oslo.kommune.no                     |                 |   |
| ansatt.c@oslo.kommune.no                       |                 |   |
| ansatt.d@oslo.kommune.no                       |                 |   |
| ansatt.e@oslo.kommune.no                       |                 |   |
| ansatt.f@oslo.kommune.no                       |                 |   |
| ▶ Regnskap                                     |                 | ~ |
| Økonomistyringsseksjonen og regnskapsleder     |                 |   |
|                                                | Avbryt Importer |   |

Etter at e-postadressene er lagt inn, kan man sende ut undersøkelsen. Les mer om e-postutsending i den tekniske veilederen som ligger på 10-FAKTORs nettside